# Handleiding digitale toezegging Kerkbalans.

Via de 'Link naar SKG' krijgt u de mogelijkheid om de toezegging digitaal te doen.

U komt dan in het volgende scherm wat u hieronder ziet afgebeeld.

NB. Voor de actie Kerkbalans werken we met een pastorale eenheid. Op uw uitnodigingsbrief en het toezeggingsformulier in de envelop /bijlage in de mail ziet u voor wie de uitnodiging is.

Het kan voor 1 persoon of 2 personen (man/vrouw/partner) zijn.

Mocht het in u geval om 2 personen gaan dan hoeft maar 1 persoon een account aan te maken om zo de toezegging namens u beiden te doen op basis van het registratienummer ( deze staat op het toezeggingsformulier reg.nr.).

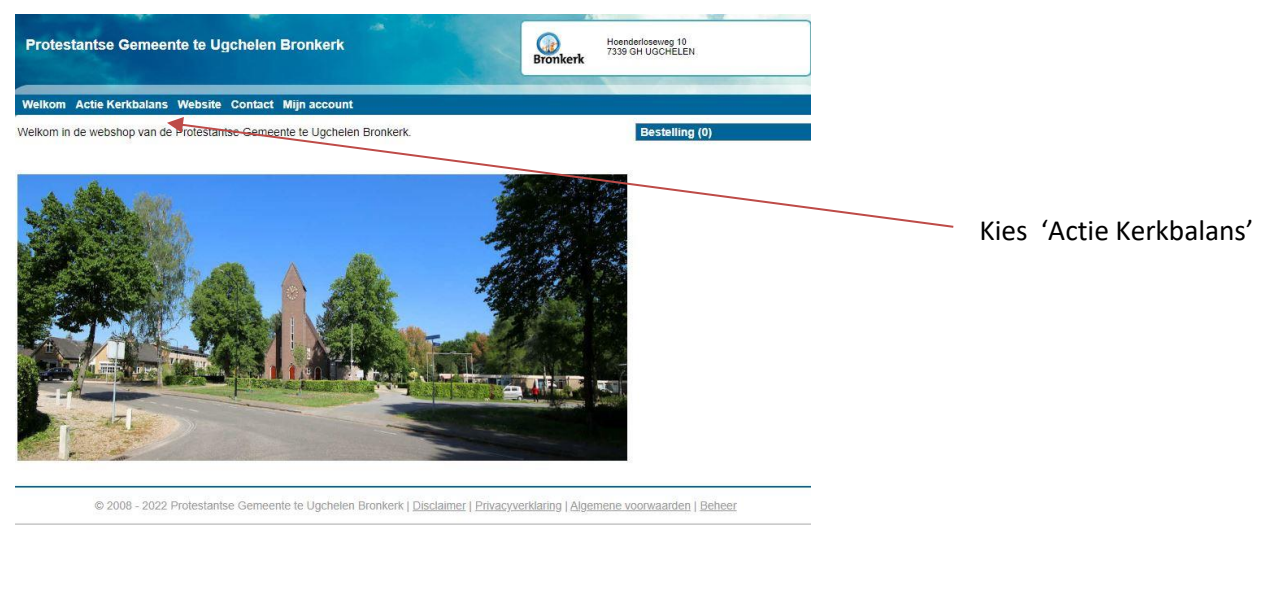

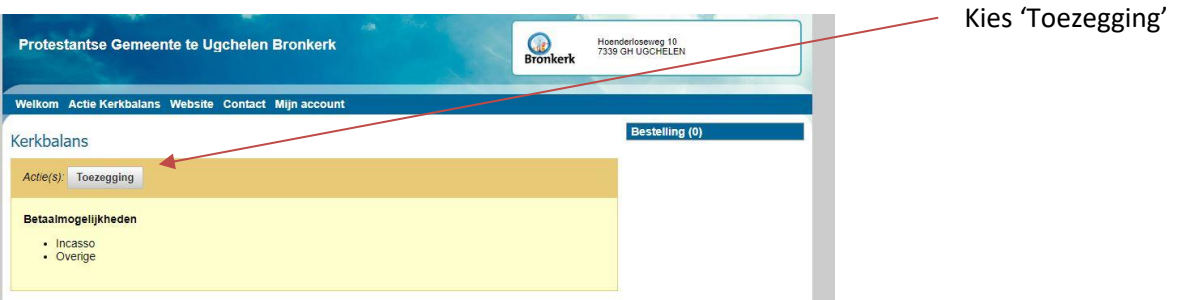

| Protestantse Gemeente te Ugchelen                                                                    | Bronkerk Bronkerk Honoreitosnueg 19<br>Bronkerk                                                    | U klikt bij nieuwe bezoeker op 'volgende'                                  |
|----------------------------------------------------------------------------------------------------|----------------------------------------------------------------------------------------------------|----------------------------------------------------------------------------|
| Welkom Actie Kerkbalans Website Contact                                                              | Mijn account                                                                                       |                                                                            |
| Toezegging doen<br>Om een toezegging te kunnen doen dient u een acco                                 | Bestelling (0)                                                                                     |                                                                            |
| Nieuwe bezoeker<br>Wij vragen u wat gegevens in te vullen om het zo<br>en makkelik mogelik te maken. | Verlig Val-dern Triefonder uw e-mailadres en wachtwoord in om<br>in te loogen.                     |                                                                            |
| Volgende >                                                                                           | Login                                                                                              |                                                                            |
|                                                                                                    | E-mailadres<br>Wachtwoord                                                                          |                                                                            |
|                                                                                                    | E-mailadres onthouden gedurende     60 dagen      Volgende >      Wachtwoord vergeten?             |                                                                            |
| Protestantse Gemeente te Ugchelen Bronker                                                            | k Hoenderloseverg 10<br>J338 GH UICHELEN                                                           |                                                                            |
| Welkom Actie Kerkbalans Website Contact Mijn accor                                                   | unt                                                                                                |                                                                            |
| Registratie                                                                                          | Beatelling (0)                                                                                     |                                                                            |
| Annhoft De have O Manager                                                                            |                                                                                                    | Hier uw naam. e mailadres en telefoonnummer invullen.                      |
| Voornaam*                                                                                            |                                                                                                    | Vul een zelf goed te onthouden wachtwoord in                               |
| Tussenvoegsel                                                                                        |                                                                                                    | Vul ook berbaling wachtwoord in                                            |
| E-mail*                                                                                              |                                                                                                    |                                                                            |
| Telefoon (zono                                                                                       | ier spaties, alleen cijfers)                                                                       |                                                                            |
| Account aanmaken                                                                                     |                                                                                                    |                                                                            |
| Wachtwoord                                                                                           |                                                                                                    |                                                                            |
| Herhaling wachtwoord                                                                                 |                                                                                                    |                                                                            |
| Registratie gegevens                                                                                 |                                                                                                    | Indien van toepassing staat hier ook uw (jullie) toezegging van vorig jaar |
| Registratienummer* Het registratienummer is het r<br>gemeente. Bij het doen van lo                   | rummer wäaronder u bekand bent bij de karkelijke<br>ezeggingen dient dit nummer ingervikt le zijn. | vermeld.                                                                   |
| Annuleer Volgende >                                                                                  |                                                                                                    | Kies dan 'volgende'                                                        |
|                                                                                                    |                                                                                                    |                                                                            |

Pagina **2** van **10** 

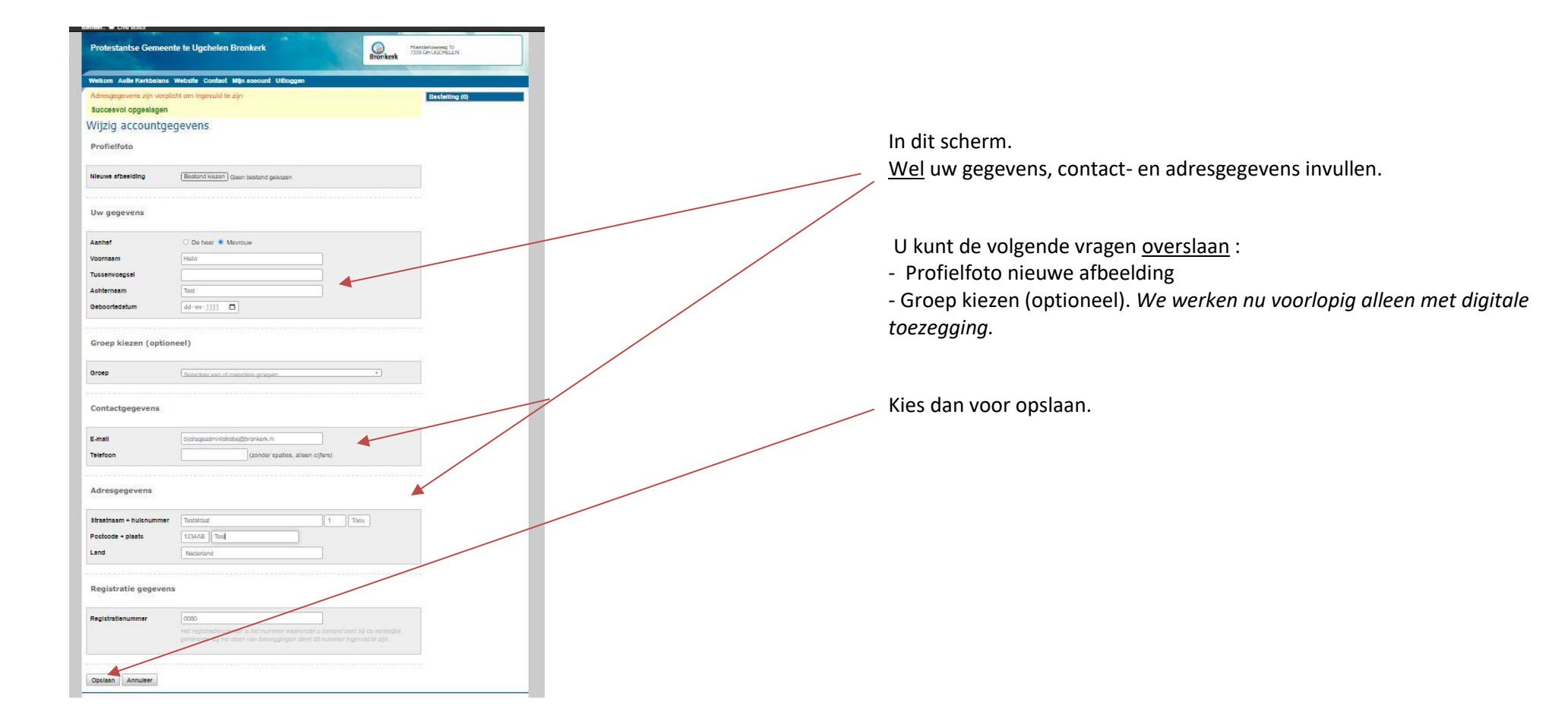

| Protestantse Gemeente te Ugchelen Bronkerk                                                                                                    | Hoenderloseweg 10<br>7339 GH UGCHELEN          |                                                                                                    |
|----------------------------------------------------------------------------------------------------|------------------------------------------------|----------------------------------------------------------------------------------------------------|
| Welkom Actie Kerkbalans Website Contact Mijn account Uitloggen                                                                                                    |                                                |                                                                                                    |
| Succesvol opgeslagen                                                                                                    | Bestelling (0)                                 | Hier uw toezegging invullen <b>eerst het jaarbedrag</b>                                                                                                    |
| Kerkbalans                                                                                                    |                                                | ,                                                                                                    |
| U kunt hieronder het bedrag selecteren en de termijnen. Meer informatie met betrekking tot het invullen van he<br>kunt u onder aan de pagina vinden.                                                                | et formulier                                   |                                                                                                    |
| Toezeggingsformulier 1/3                                                                                                    |                                                |                                                                                                    |
| Bedrag                                                                                                    |                                                |                                                                                                    |
| Selecteer het bedrag dat u in totaal wilt toezeggen per jaar.                                                                                                    |                                                |                                                                                                    |
| Jaarbedrag                                                                                                    |                                                | , en dan de <b>termijnen</b> aangeven                                                                                                    |
| Termijn<br>Mocht u meerdere termijnen selecteren per jaar dan wordt het hierboven geselecteerde/ingevoerde bedrag eve<br>over die termijnen verdeeld. Let op! Het bedrag hierboven is per jaar.                     | enredig                                        | <b>let op kiest u straks in het volgende scherm bij betaalwijze incasso dan<br/>graag het termijnbedrag van januari zelf overmaken!</b> ( termijn om<br>incasso januari te verzenden naar de bank is al verstreken) |
| Jan Feb Mrt Apr Mei Jun Jul Aug Sep Okt Nov                                                                                                    | Dec                                            | (in dit voorbeeld staat 2023 maar in uw scherm 2024 )                                                                                                    |
| Bevestig toezegging & algemene voorwaarden                                                                                                    |                                                | _ Vinkjes bij bevestiging en algemene voorwaarden.                                                                                                    |
| Ik bevestig bij deze dat alle gegevens juist ingevuld zijn.                                                                                                    |                                                |                                                                                                    |
| Ik verklaar dat ik de algemene voorwaarden en de privacyverklaring gelezen heb en h                                                                                                    | hiermee akkoord ga.                            |                                                                                                    |
|                                                                                                    |                                                | – Opslaan en versturen                                                                                                    |
| < Vorige Opslaan en versturen                                                                                                    |                                                |                                                                                                    |
| Let op: U kunt per actie maar één toezegging per jaar doen, verdeeld over één of meer ter<br>bevestiging alsnog wijzigen dan graag contact opnemen met uw gemeente. Op uw verzoel<br>toezegging handmatig wijzigen. | mijnen. Wilt u deze na<br>k kan uw gemeente de |                                                                                                    |
|                                                                                                    |                                                |                                                                                                    |

| Welkom Actie Kerkbalans                                             | s Website Contact Mijn account Uitloggen                                                                                                    |                | J |     |                        |                                 |
|---------------------------------------------------------------------|----------------------------------------------------------------------------------------------------|----------------|---|-----|------------------------|---------------------------------|
| Succesvol opgeslagen                                                |                                                                                                    | Bestelling (0) | ļ |     |                        |                                 |
| Kerkbalans                                                          |                                                                                                    |                |   |     |                        |                                 |
| Middels onderstaand formulier k<br>toezegging hoeft er dus geen dir | er kunt u een toezegging doen. Een toezegging is min of meer een belofte. Bij een<br>i directe financiele afhandeling plaats te vinden.                            |                |   | I   | In dit scherm, Toe     | In dit scherm, Toezeggingsform  |
| Wilt u het direct financieel afhan                                  | nandelen? Dan kunt u beter een bijdrage doen.                                                                                                    |                | - | — i | incasso of overige     | incasso of overige.             |
| Toezeggingsformulier 2                                              | ir 2/3                                                                                                    |                |   |     | opmerking: <i>Eige</i> | opmerking: Eigen periodieke     |
| Betaalwijze                                                         |                                                                                                    |                |   |     |                        |                                 |
| Betaling via                                                        | Incasso                                                                                                    |                |   |     |                        |                                 |
|                                                                     | O Overige                                                                                                    |                |   |     | Bij betaalwijze ir     | 🥢 Bij betaalwijze incasso uw ba |
|                                                                     |                                                                                                    |                | - |     |                        |                                 |
| Rekening                                                            |                                                                                                    |                |   |     |                        |                                 |
| Rekening*                                                           | Anders, nameliik;                                                                                                    |                |   |     |                        |                                 |
|                                                                     |                                                                                                    |                |   |     |                        |                                 |
| IBAN*                                                               |                                                                                                    |                |   |     |                        |                                 |
| BIC (optioneel)                                                     |                                                                                                    |                |   |     |                        |                                 |
| Tenaamstelling rekening*                                            |                                                                                                    |                |   |     |                        |                                 |
| 0                                                                   |                                                                                                    |                |   |     |                        |                                 |
| Opmerkingen                                                         |                                                                                                    |                |   |     |                        |                                 |
|                                                                     |                                                                                                    |                |   |     |                        |                                 |
|                                                                     |                                                                                                    |                |   |     |                        |                                 |
|                                                                     |                                                                                                    |                |   |     |                        |                                 |
|                                                                     |                                                                                                    |                |   |     |                        |                                 |
|                                                                     |                                                                                                    |                |   |     |                        |                                 |
|                                                                     |                                                                                                    |                |   |     |                        |                                 |
|                                                                     |                                                                                                    |                | _ |     | Klik op Volgende       | Klik op Volgende                |
| < Vorige Volgende >                                                 |                                                                                                    |                |   |     |                        |                                 |
| Let op: U kunt per actie maar éé<br>bevestiging alsnog wijzigen dan | r één toezegging per jaar doen, verdeeld over één of meer termijnen. Wilt u deze na<br>dan graag contact opnemen met uw gemeente. Op uw verzoek kan uw gemeente de |                |   |     |                        |                                 |
| toezegging handmatig wijzigen.                                      | en.                                                                                                    |                |   |     |                        |                                 |
|                                                                     |                                                                                                    |                |   |     |                        |                                 |

### Succesvol opgeslagen

## Kerkbalans

Controleer de onderstaande gegevens op juistheid. Mocht u fouten tegen komen dan kunt u op vorige klikken en de fouten corrigeren. De gegevens worden pas verwerkt/opgeslagen nadat u op 'opslaan' klikt.

## Toezeggingsformulier 3/3

Toezegging

| Naam<br>Jaarbedr | ag        |     | Kerkbalans<br>700,00 EURO per jaar |     |     |     |     |     |     |     |     |     |
|------------------|-----------|-----|------------------------------------|-----|-----|-----|-----|-----|-----|-----|-----|-----|
| *******          |           |     |                                    |     |     |     |     |     |     |     |     |     |
| Termij           | in        |     |                                    |     |     |     |     |     |     |     |     |     |
| Termij           | jn<br>Jan | Feb | Mrt                                | Apr | Mei | Jun | Jul | Aug | Sep | Okt | Nov | Dec |

Betaalwijze

| Betaalwijze   | Incasso |  |  |
|---------------|---------|--|--|
|               |         |  |  |
| Rekeninggegev | vens    |  |  |

Controleer de gegevens op juistheid. Mocht u fouten tegenkomen dan kunt u op vorige klikken en de fouten corrigeren. De gegevens worden pas verwerkt/opgeslagen nadat u op <u>opslaan</u> klikt.

Als alles klopt klikt u op 'Opslaan'.

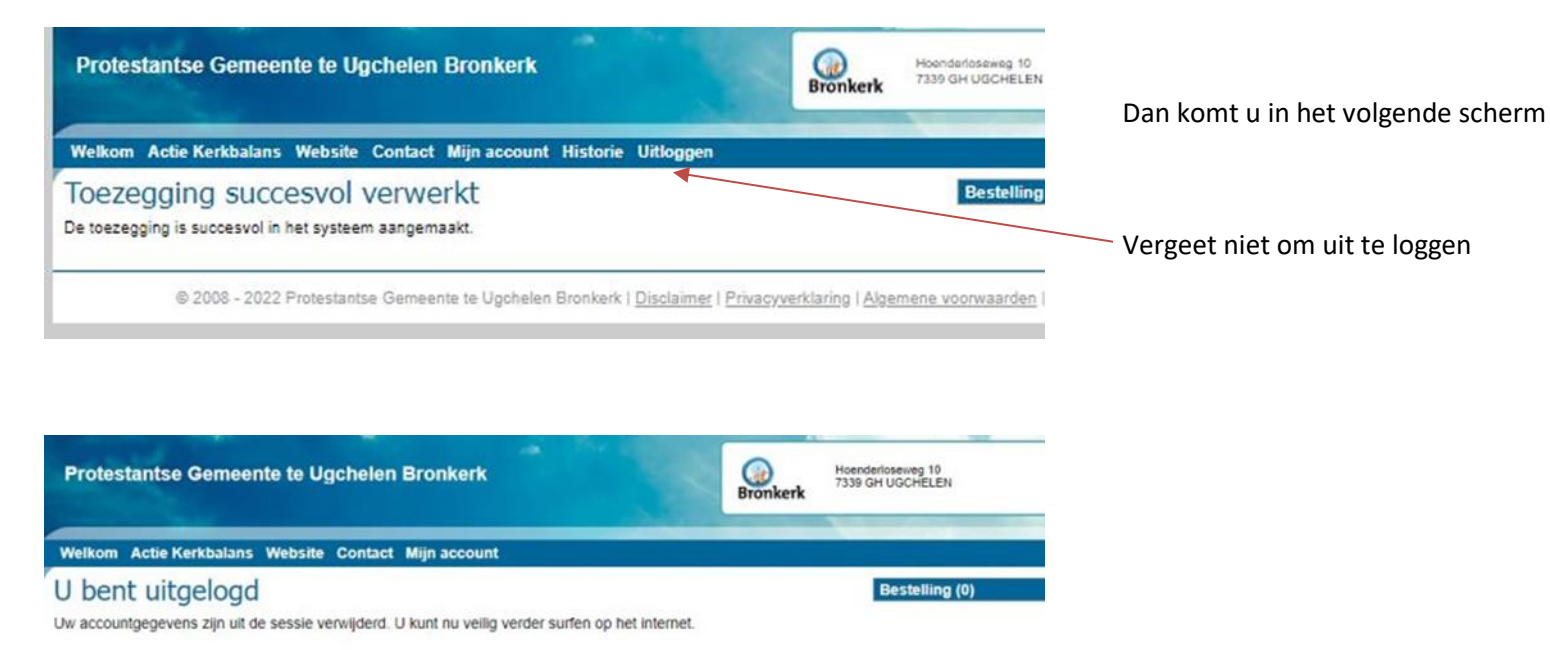

© 2008 - 2022 Protestantse Gemeente te Ugchelen Bronkerk | Disclaimer | Privacyverklaring | Algemene voorwaarden | Beheer

Op de volgende pagina's ziet u voorbeelden van mails die u ontvangt van de bijdrageadministratie naar aanleiding van uw toezegging en aanmaken van account Voorbeeld van Bevestiging per mail voor aanmaken account.

Wanneer deze goed gekeurd is dan ontvangt u weer een mail ter bevestiging.

## Uw gegevens - Protestantse Gemeente te Ugchelen Bronkerk

Geachte Mevr. Hallo Test,

Hieronder treft u ter bevestiging uw gebruikersnaam (uw e-mailadres).

Let op: uw account is nog niet geaccrediteerd, dit houdt in dat u nu nog geen gebruik van de account kan maken. Als uw account geaccrediteerd wordt krijgt u via de e-mail een bevestiging.

E-mailadres

bijdrageadministratie@bronkerk.nl

Mocht u nog vragen hebben dan kunt u contact opnemen.

Met vriendelijke groet,

Protestantse Gemeente te Ugchelen Bronkerk

Protestantse Gemeente te Ugchelen Bronkerk Hoenderloseweg 10 7339 GH UGCHELEN Nederland

bijdrageadministratie@bronkerk.nl www.bronkerk.nl Na ontvangen van goedkeuring van uw account kunt u zelf weer inloggen met uw e mailadres en wachtwoord onder 'terugkerende bezoeker'. Bevestigingsmail over uw toezegging

**BEWIJS VAN TOEZEGGING** 

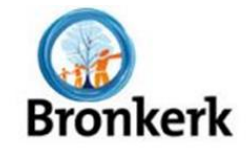

# Toezegging - Protestantse Gemeente te Ugchelen Bronkerk

Beste Mevr. Hallo Test,

Bedankt voor het doen van uw toezegging.

|                 |                      | Protestantse Gemeente te Ugchelen Bronkerk |
|-----------------|----------------------|--------------------------------------------|
| Toezegging voor | Kerkbalans           | Hoenderloseweg 10                          |
| Jaarbedrag      | 700.00               | 7339 GH UGCHELEN                           |
| Judi Dedi De    |                      | Nederland                                  |
| Betaalwijze     | Automatische incasso |                                            |
|                 |                      | Tel.:                                      |
| Kenmerk         | n.v.t.               | E-mail: bijdrageadministratie@bronkerk.nl  |
|                 |                      | Website: www.bronkerk.nl                   |

Rekeningnummer .....(

2023

Jaar

Maand(en)

- februari
- maart
- april
- mei
- juni
- juli
- augustus
- september
- oktober
- november

Via de volgende link kunt u uw toezeggingen inzien: https://site.skgcollect.nl/775/toezeggingen.html

Mocht u vragen hebben dan kunt u altijd contact opnemen.

Met vriendelijke groet,

Verklaring dat Mevr. Hallo Test op 23-11-2022 een bedrag van 700,00 EURO heeft toegezegd aan Protestantse Gemeente te Ugchelen Bronkerk.

Het toegezegde bedrag zal voldaan worden over de periode feb, mrt, apr, mei, jun, jul, aug, sep, okt, nov, 2023 middels de betaalwijze Incasso.

Het hierboven genoemde bedrag is bestemd voor:

Registratienummer toezegging: #183162

#### Kerkbalans

Wij danken u voor uw toezegging.

| Protestantse Gemee                                                                           | ente te Ugchelen Bronkerk                                                                                                    | Hoenderlosev<br>Bronkerk                 | weg 10<br>SCHELEN |                                                                           |
|----------------------------------------------------------------------------------------------|----------------------------------------------------------------------------------------------------|------------------------------------------|-------------------|---------------------------------------------------------------------------|
| Welkom Actie Kerkbalans                                                                      | s Website Contact Mijn account Historie Uitlogger                                                                              |                                          |                   |                                                                           |
| Overzicht toezeg<br>Hieronder bevindt zich een ov<br>staat onderaan.                         | ggingen<br>verzicht van de toezeggingen. De toezeggingen zijn gesorte                                                          | Be<br>rd op datum. De oudste datum       | estelling (0)     | Onder de knop 'Historie'                                                  |
| Filter                                                                                       |                                                                                                    |                                          |                   | Door op het loepje links onderin te klikken ziet u de toezegging details. |
| Datum vanaf<br>Datum tot<br>Betaalstatus<br>Filter Reset filter<br>Datum Do<br>23-11-2022 Ke | dd-mm-jjjj □<br>dd-mm-jjjj □<br>-<br>Del Jaar Bedrag<br>erkbalans 2023 €700,00<br>Totaal €700,00                               |                                          |                   |                                                                           |
| Protestantse Gemeer                                                                          | nte te Ugchelen Bronkerk                                                                                                    | Bronkerk Hoenderloseweg<br>7339 GH UGCHE | g 10<br>IELEN     |                                                                           |
| Welkom Actie Kerkbalans                                                                      | Website Contact Mijn account Historie Uitloggen                                                                                | Toezeggingen overzicht                   |                   |                                                                           |
| IOEZEGGING deta<br>Periode<br>Doel<br>Bedrag<br>Betaalwijze<br>Datum<br>PDF bewijs           | IIS<br>feb, mrt, apr, mei, jun, jul, aug, sep, okt, nov, 2023<br>Kerkbalans<br>€ 700,00 per jaar<br>Incasso<br>23-11-2022<br>☑ | Bestel                                   | illing (0)        |                                                                           |
| Totaal toegezegd<br>Totaal bijgedragen<br>Bijgedragen achterstand                            | € 700,00<br>€ 0,00<br>€ 0,00                                                                                                   |                                          |                   |                                                                           |

Mocht u vragen hebben of graag hulp ontvangen bij het digitaal invoeren neem dan contact op via de mail:

bijdrageadministratie@bronkerk.nl